## Manual de consulta de envíos por sitio web.

1. Ingreso a la URL www.bsicolombia.com y dar click en el botón CONSULTA TU GUIA que abrirá la plataforma de consulta en una nueva pestaña del navegador.

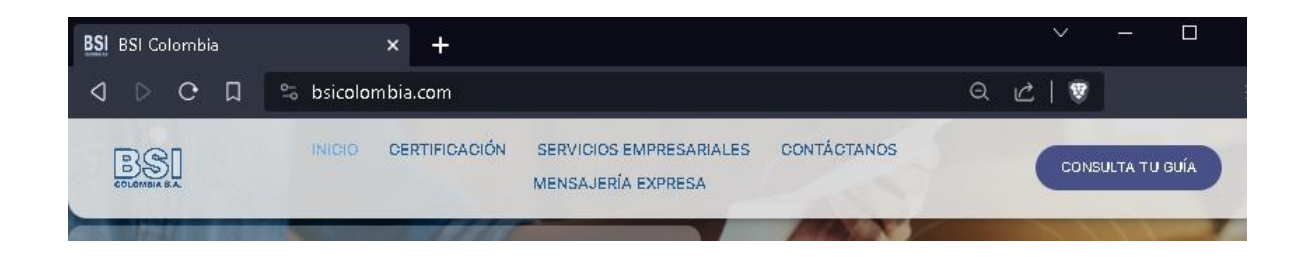

2. Digitar el número de guía asignado en el campo [Buscar guía] y oprimir la tecla Intro o dar click en el icono de la lupa de esta manera mostrara el resultado de la búsqueda.

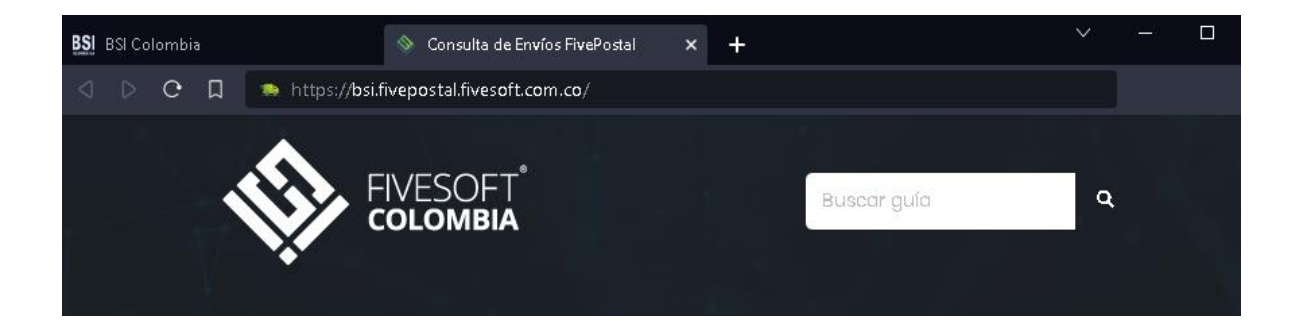